**Navigation Nation!** 

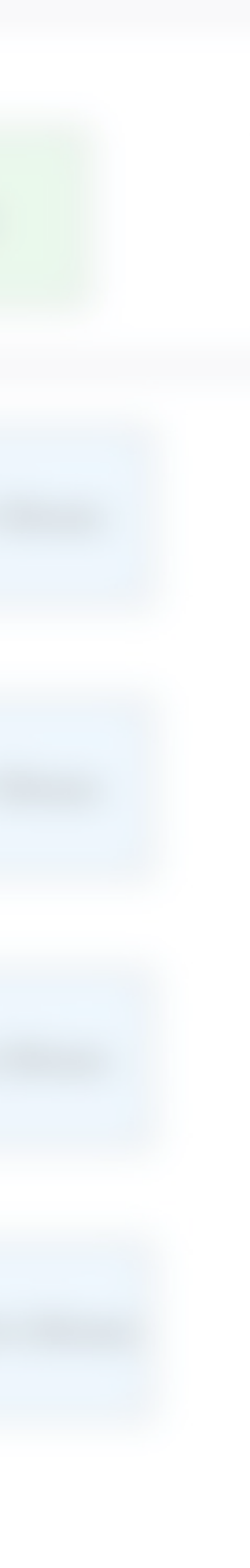

### Problem

- Current Visual Navigation is not effective on its own. •
- Current Visual nav is made up largely of Shops that change out to promote marketing initiatives. It does not offer a consistent route to product based on product categories.
- Visual Nav Shops go to PCPs that do not reflect a path way to finding specific product.
- The current navigation design does not reflect common navigation patterns.

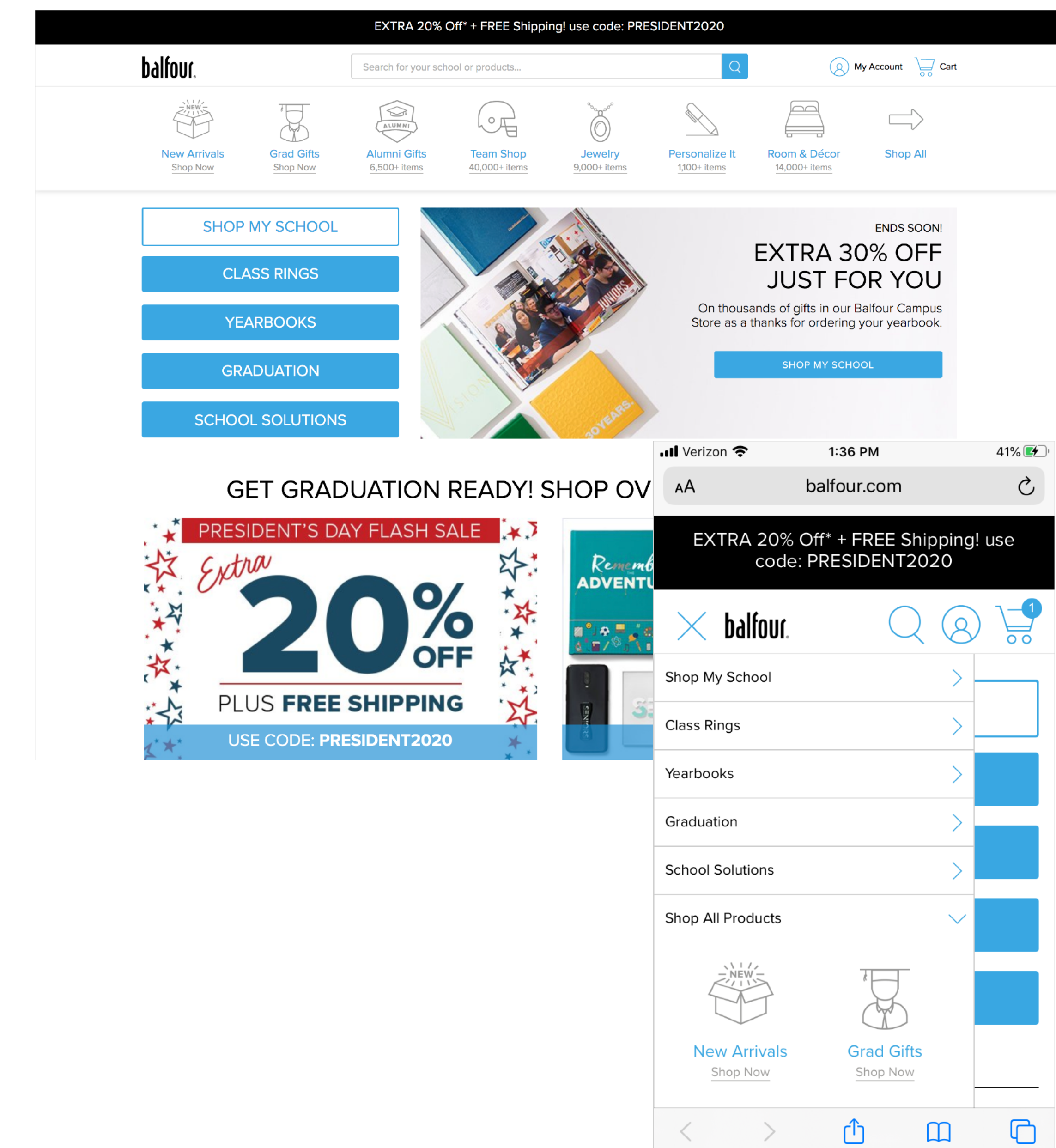

### Solution

- A true global nav that is inline with industry global nav patterns and will show customers a hierarchal path to products they want to find.
- In order to respect concerns of reps and schools, let EA nav be able to be turned off w/in the School Affinity environment.
- Inline with best practices, make Visual Nav a secondary nav on the Home Page.
- The current navigation design does not reflect common navigation patterns.

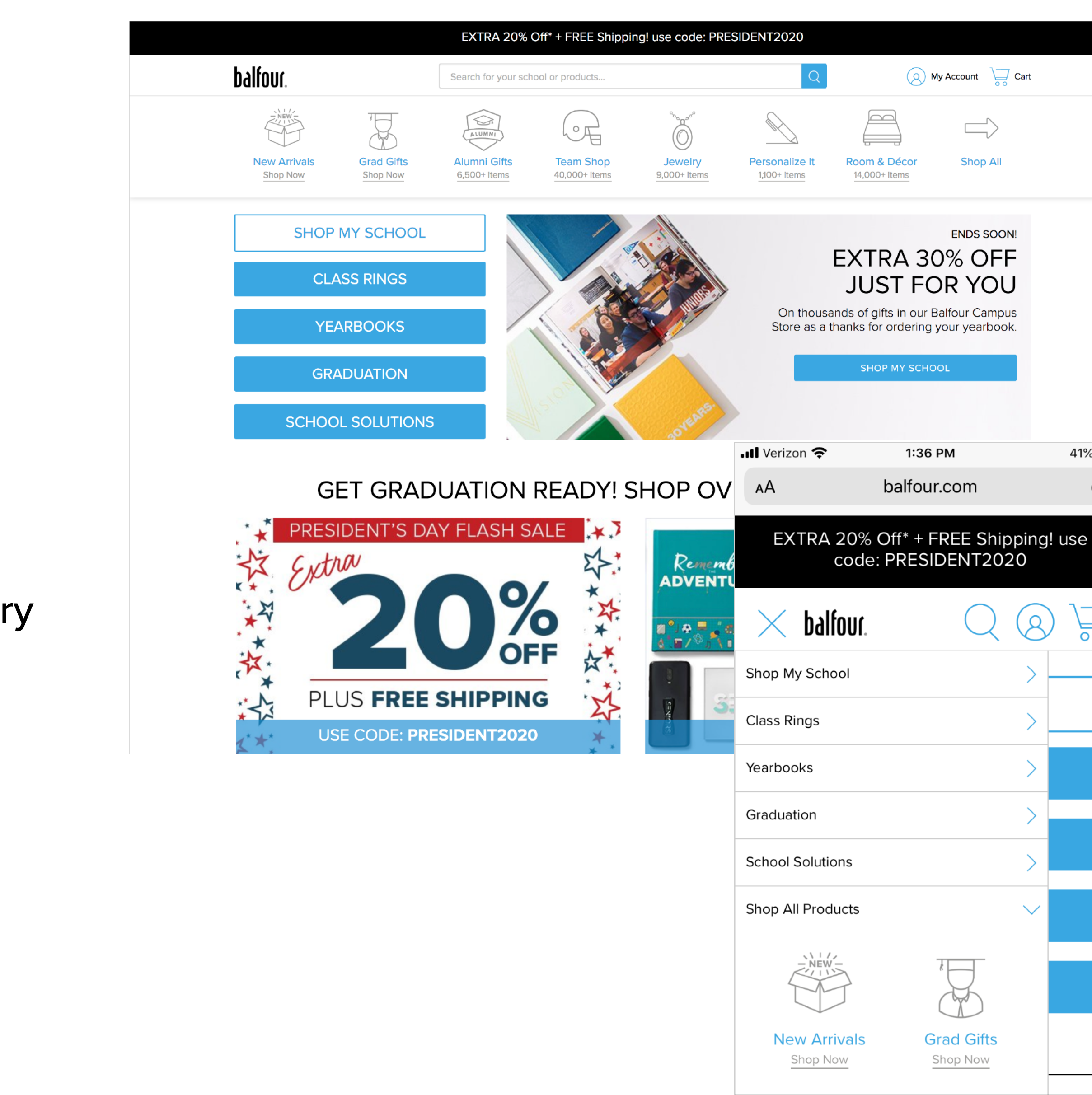

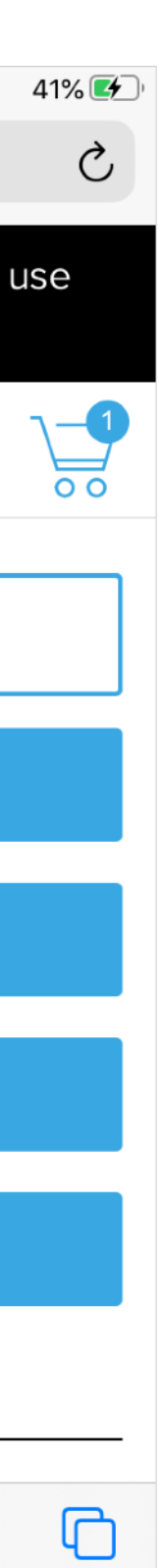

Û

 $\square$ 

### Navigation Comparison

#### The Home Depot

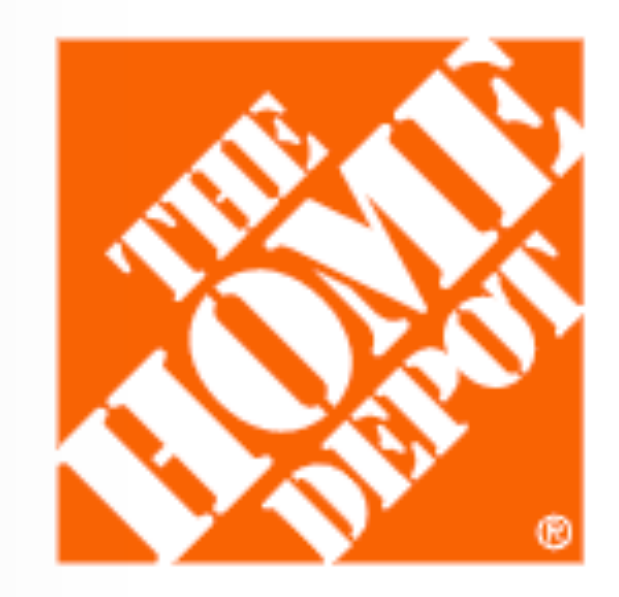

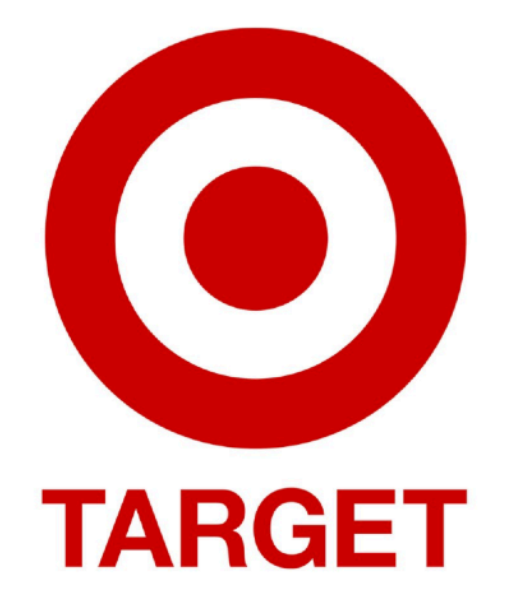

Zappos

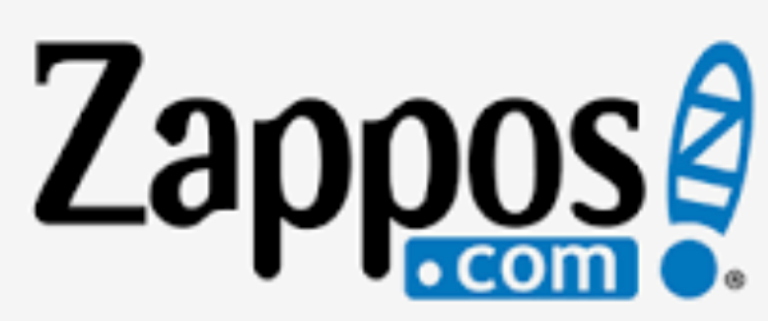

Coupang coupang

Target

Walmart

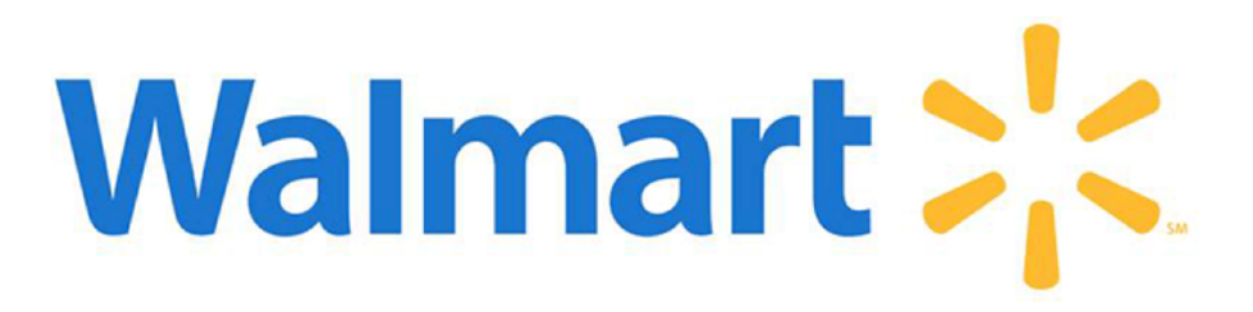

### Site Comparisons

| NextDay delivery 🕑 Deliv | All Departm<br>ering to <u>28208</u> | nents - Search |                 | Q                 |
|--------------------------|--------------------------------------|----------------|-----------------|-------------------|
|                          |                                      | 😂 AT&T prepaid | iPhone° – \$99. | <u>Learn more</u> |
|                          |                                      |                |                 |                   |

| $\leftarrow \rightarrow \times$ | â coupang.c | com                         |                            |              |          |                  |                |     |
|---------------------------------|-------------|-----------------------------|----------------------------|--------------|----------|------------------|----------------|-----|
|                                 | _           | Favorites Application for e | ntry <del>-</del>          |              |          |                  |                |     |
|                                 |             |                             |                            |              |          |                  |                |     |
|                                 |             |                             | coupang                    | all          | · 찾      | 고 싶은 상품을 검색하     | 보세요!           |     |
|                                 |             | category                    | 🖌 Rocket ship 🔗 Rocket Fre | esh N Rocket | Gold box | Regular delivery | Event / Coupon | Ext |
|                                 |             | Fashion Clothing /          | G skin care                | Eye makeup   |          |                  |                |     |
|                                 |             | Beauty                      | Make up                    | Lip makeup   |          |                  |                |     |
|                                 |             | ద Childbirth / Child        | perfume                    | Bass makeup  |          |                  |                |     |
|                                 |             | 🖒 food                      | Men's Cosmetics            | Cheek Makeup |          | 7.               | コナキレヘス         | 7   |

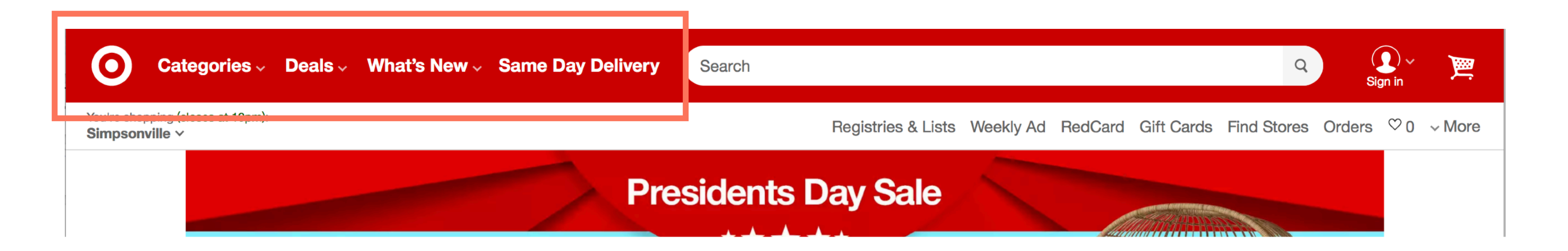

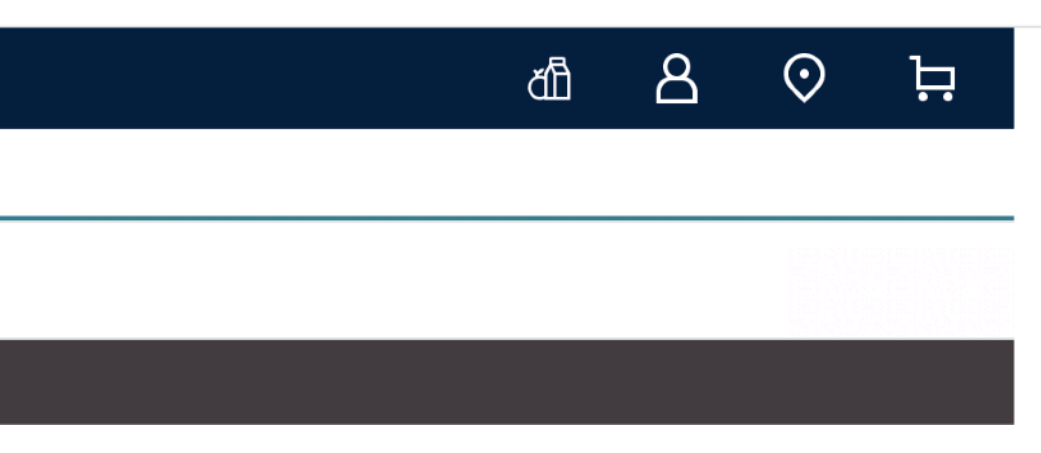

### Walmart Menu Icon only

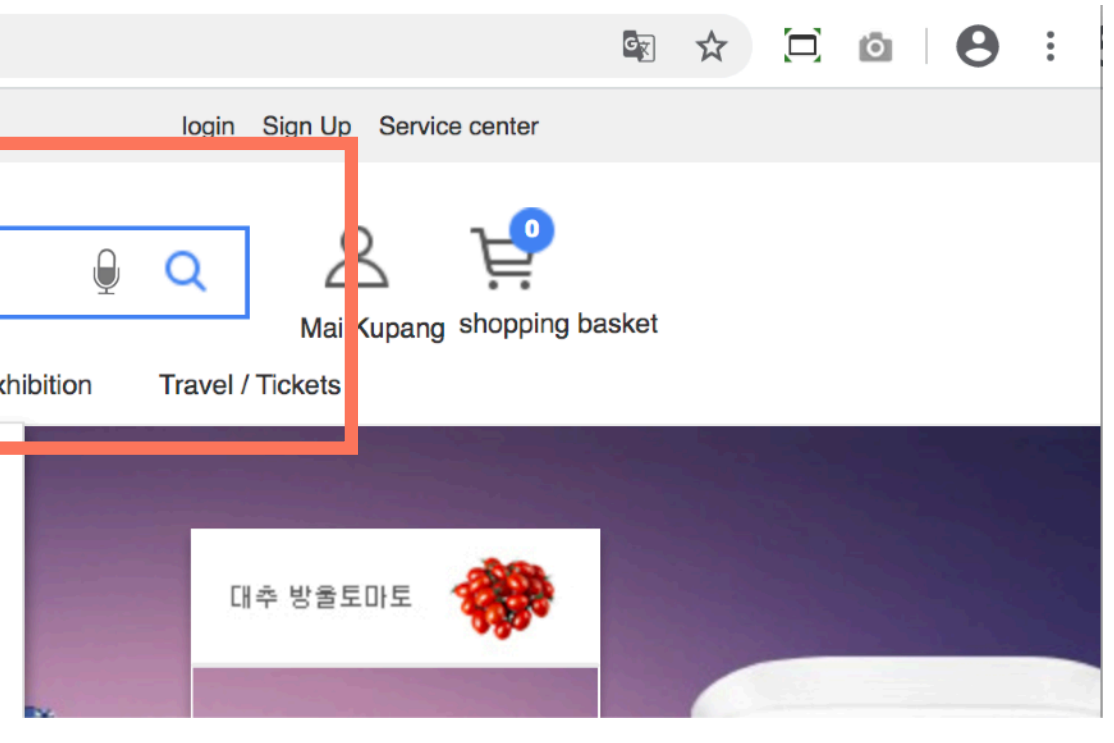

#### Coupang

- Menu Icon/Label next to a top nav (global)
- Top Nav contains promos, curated shops/products
- Some Promos highlighted with small icons

#### Target

Categories Menu next to Deals, What's New, Same Day Delivery

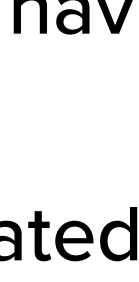

### Site Comparisons

| EN<br>⊕ ▼ | Customer Service 👻 | Available 24/7 at <b>(800) 927-7671</b> |        |        | Perk Alert! Military families, Teachers, and Students get 10% off! Learn More |
|-----------|--------------------|-----------------------------------------|--------|--------|-------------------------------------------------------------------------------|
|           | Com Search         | h for shoes, clothes, etc.              | 9      | SEARCH | े⊒ MY CART                                                                    |
| V         | ∕omen - Men - Kio  | ds – Departments – Brands –             | Sale – |        | Sign In / Register                                                            |
|           |                    |                                         |        |        |                                                                               |

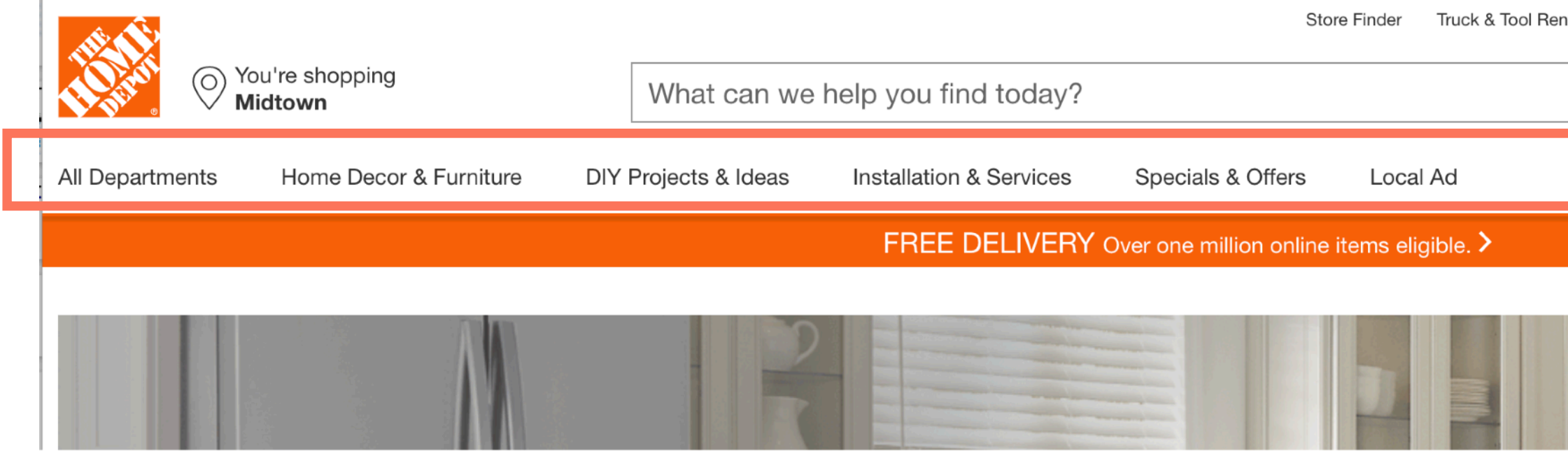

| ntal | For the Pro | Gift Cards | Credit Services | Favorites | Track Order    | Help |
|------|-------------|------------|-----------------|-----------|----------------|------|
|      | Q           | Му         | Account 8       | (         | Cart   0 items | Ä    |
|      |             | _          |                 |           |                |      |
|      |             |            |                 |           |                |      |
|      |             |            |                 |           |                |      |

#### Zappos

- Departments Menu mixed in with. other menus.
- Brands, Sale.
- Women, Men, Kids. They are able to pull these items out since they mainly deal with clothing

### The Home Depot

- All Departments menu.
- Home Decor & Furniture pulled out and treated in a different way.
- DIY curated section.
- Installation & Services, Specials, "Local Ad"

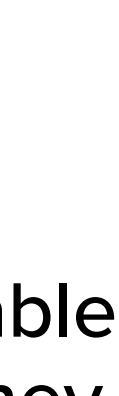

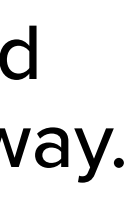

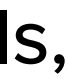

| 즐겨찾기 입점신청 👻                          |                                                                                | 로그인 회원가입 고객센터                                                                                                    |
|--------------------------------------|--------------------------------------------------------------------------------|----------------------------------------------------------------------------------------------------|
|                                      | 전체 👻 찾고 싶은 상품을 검색해보세요!<br>로켓직구 골드박스 정기배송 이벤트/쿠폰 기획전 여행/티켓                      | Q & 날<br>마이쿠팡 장바구니                                                                                                    |
| ···································· | <text><text><text><text><text><text></text></text></text></text></text></text> | Valentine's Day          값G00방 필수품          값G00방 필수품          매경 생필품          신선식품          시선식품          사비수 최대          50% 즉시할인 |

### Coupang

- Expanding Category drill-down: rollover a Category to show Type and Style as Header and Content(links).
- 2nd and 3rd levels are clickable. (not 1st level)
- Coupang combines icons and text for category links.

## **Global Navigation**

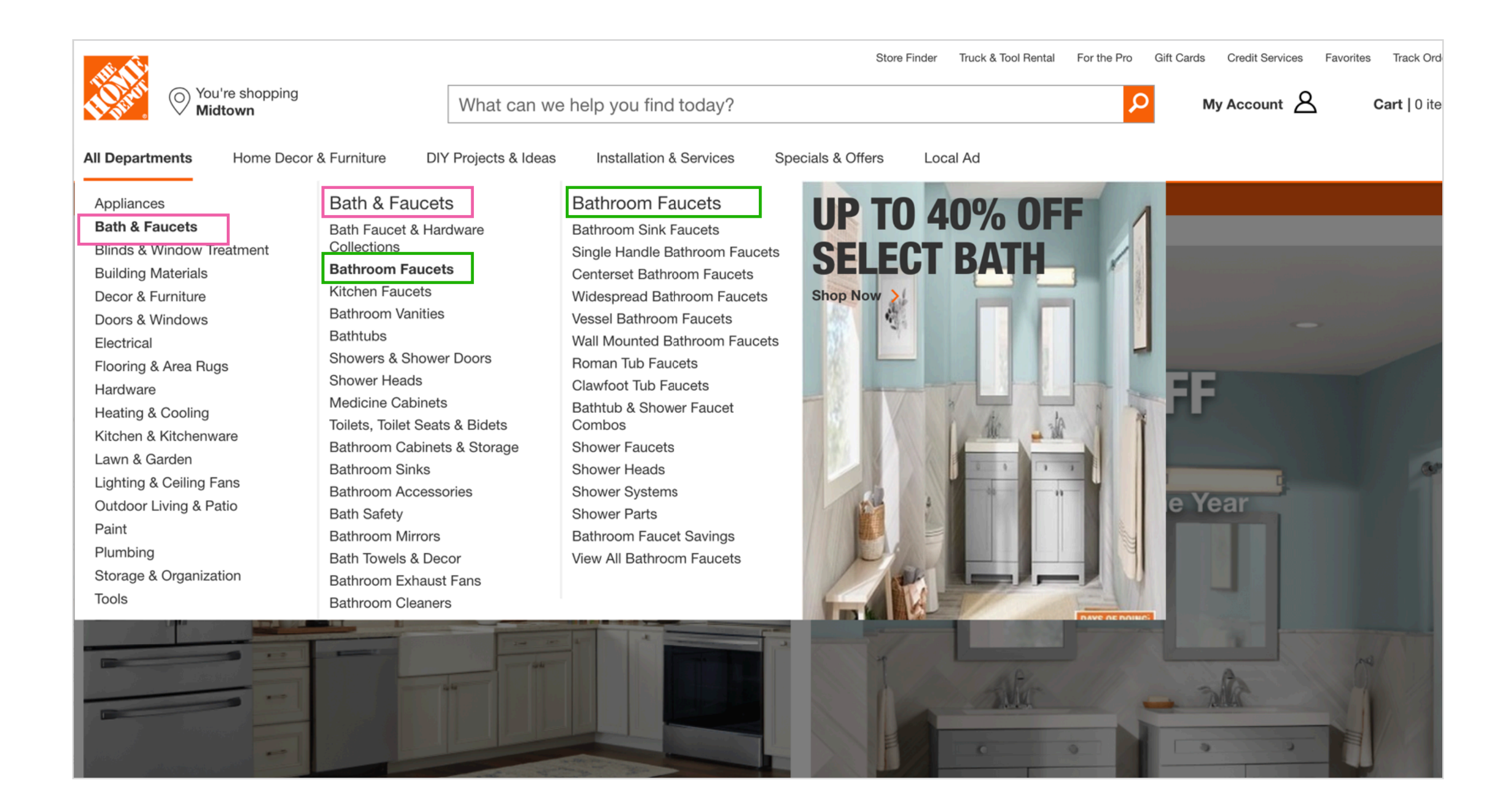

### **The Home Depot**

- Expanding Category drill-down: rollover a Category to show Type, rollover Type to show Style
- Clickable headers allowing users to link to any category level.

| Pickup & delivery Walma             | rt.com  |                                        |                                   |                                           |                          |               |                    |
|-------------------------------------|---------|----------------------------------------|-----------------------------------|-------------------------------------------|--------------------------|---------------|--------------------|
| *                                   | ×       | ✓ Search Wall                          | mart.com                          |                                           | ٩                        |               | Account 🗹 Reorder  |
| Departments                         | See all | <u>30044</u>                           |                                   |                                           |                          |               |                    |
| Savings Spotlight                   | >       |                                        | COVID-19: How we'r                | re prioritizing safety & sh<br>Learn more | nopping needs.           |               |                    |
| Mother's Day                        | >       |                                        |                                   |                                           |                          | 195           |                    |
| Electronics & Office                | >       | dav                                    |                                   |                                           |                          |               | Reneral D          |
| Clothing, Shoes & Accessories       | >       | Art, Craft, Sewing &                   | Party Supplies                    |                                           |                          |               | In Classic Kitchen |
| Home, Furniture & Appliances        | >       | Arts, Crafts & Sewing                  | All Party Supplies                | Premium Party<br>Supplies                 | Cricut                   |               |                    |
| Patio & Garden                      | >       | Art Supplies<br>Arts & Crafts for Kids | Graduation Party<br>Supplies      | Birthday Shop                             | Joy!                     | A Phin        | I                  |
| Home Improvement                    | >       | Crafting                               | Themed Party Supplies             | Custom Cakes                              | Small                    |               |                    |
| Movies, Music & Books               | >       | Sewing Machines<br>Fabric              | Unicorn<br>Llama                  | Wedding Shop                              | machine. So<br>much joy! |               |                    |
| Baby                                | >       | Die-Cut Machines                       | Shark                             | Party Supplies                            | Shop now                 |               |                    |
| Toys, Games, and Video Games        | >       | Beading & Jewelry                      | Character Party<br>Supplies       | Balloons                                  |                          |               |                    |
| Food, Household & Pets              | >       | Making<br>Scrapbooking Supplies        | Frozen                            | Helium Tanks<br>Pinatas                   | ·&                       |               |                    |
| Pharmacy, Health & Personal Care    | >       | Knitting & Crochet                     | Star Wars<br>Paw Patrol           | Party Tableware                           |                          | w, low prices |                    |
| Beauty                              | >       | Artificial Plants, Flowers,            | Special Occasions                 | Party Decorations<br>Party Favors         |                          |               |                    |
| Sports, Fitness & Outdoors          | >       | & Trees<br>Craft Furniture &           | Baby Shower<br>Bachelorette Party | Baking & Pastry<br>Supplies               |                          | Savi          |                    |
| Auto, Tires & Industrial            | >       | Storage                                | Supplies                          | Invitations                               |                          | spot          | light              |
| Photo & Personalized Shop           | >       | Gift Wrap                              | Gender Reveal Party<br>Supplies   | Greeting & Thank You<br>Cards             |                          |               |                    |
| Art, Craft, Sewing & Party Supplies | >       |                                        |                                   | Costumes & Dress Up                       |                          | Savin         | gs spotlight       |

#### Walmart

- Expanding Category drill-down: rollover a Category to show Type and Style as Header and Content (links).
- 2nd and 3rd levels are clickable. (not 1st level)
- Some top level categories are combined. The second fly-out menu breaks the cats apart.
- Cat menu leads with to seasonal/promo cats.

## **Global Navigation**

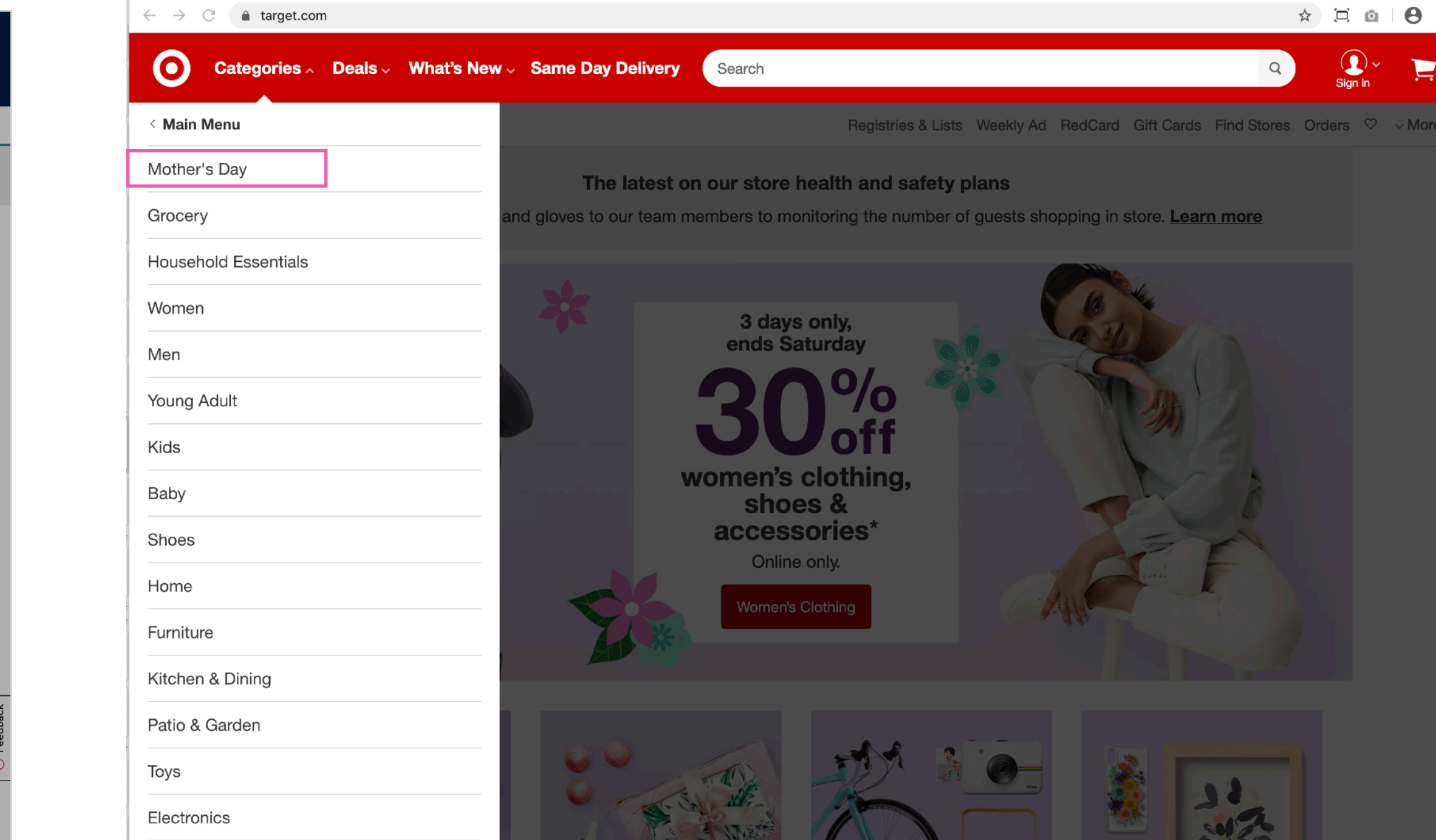

### Target

Video Games

Mariaa Musia O Daalia

- Drill-down. Each link replaces the menu with a new one revealing the next level of categories.
- Leads w/ one seasonal promo. Not alphabetically ordered

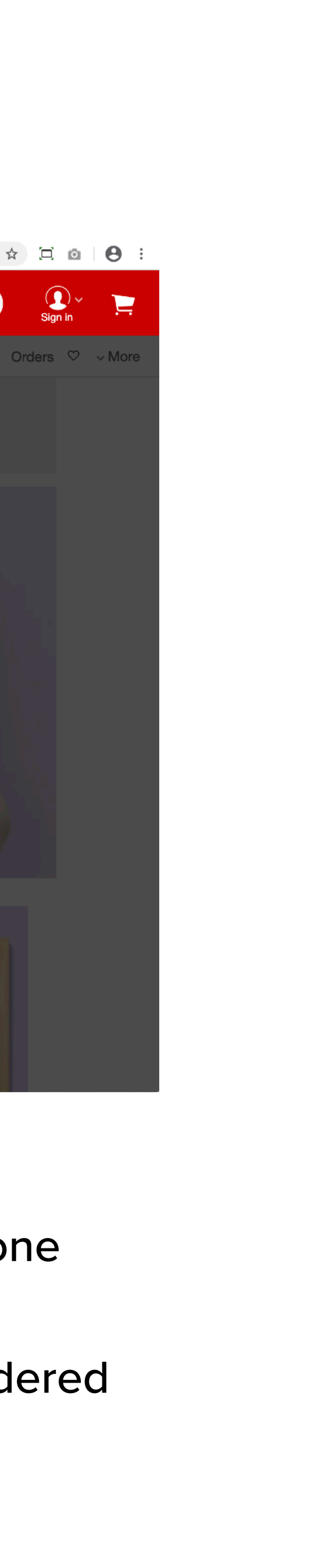

| Main                                            |                                         | Electronics                                          |                                       |  |  |  |
|-------------------------------------------------|-----------------------------------------|------------------------------------------------------|---------------------------------------|--|--|--|
| $\leftrightarrow$ $\rightarrow$ C $$ target.com |                                         | $\leftarrow$ $\rightarrow$ C $\triangleq$ target.com |                                       |  |  |  |
| Categories A Deals V Wha                        | at's New - Same Day Delivery Search     | Categories ~ Deals ~ N                               | What's New – Same Day Delivery Search |  |  |  |
| < Main Menu                                     |                                         | • < Back                                             |                                       |  |  |  |
| Mother's Day                                    | The latest on our store he              | Electronics                                          | The latest on our stor                |  |  |  |
| Grocery                                         | and gloves to our team members to monit | Explore all                                          | and gloves to our team members to     |  |  |  |
| Household Essentials                            |                                         | Categories                                           |                                       |  |  |  |
| Women                                           | 3 days o                                | TVs & Home Theater                                   |                                       |  |  |  |
| Men                                             | ends Satu                               | Video Games                                          | ends                                  |  |  |  |
| Young Adult                                     | 30                                      | Computers & Office                                   |                                       |  |  |  |
| Kids                                            |                                         | Cell Phones                                          |                                       |  |  |  |
| Baby                                            | women's cl<br>shoes                     | Headphones                                           | women                                 |  |  |  |
| Shoes                                           | accesso                                 | Show more                                            | acce                                  |  |  |  |
| Home                                            |                                         | Featured                                             | Oni                                   |  |  |  |
| Furniture                                       | womens Cic                              | Electronics Deals                                    | Wome                                  |  |  |  |
| Kitchen & Dining                                |                                         | Tech Gift Ideas                                      |                                       |  |  |  |
| Patio & Garden                                  |                                         | Smart Home                                           |                                       |  |  |  |
| Toys                                            |                                         | Target Tech                                          |                                       |  |  |  |
| Electronics                                     |                                         | Tech Accessories                                     |                                       |  |  |  |
| Video Games                                     |                                         |                                                      |                                       |  |  |  |
| Mauiaa Musia O Daalka                           |                                         |                                                      |                                       |  |  |  |

### Target

- Target menu can drill to 4 levels.
- Employs a Back button.
- Explore All takes the customer to a PCP or a PCP/PLP hybrid
- Menu opens relative to where you are.

## **Global Navigation**

| Categories ~      | Deals ~ | What's New | √ Same Da      | y Delivery                      | Se                        |
|-------------------|---------|------------|----------------|---------------------------------|---------------------------|
| < Back            |         |            |                |                                 |                           |
| Video Games       |         | r          | Ig masks and g | <b>The lates</b><br>gloves to o | t <b>on οι</b><br>ur team |
| Categories        |         |            |                |                                 | E                         |
| Nintendo Switch   |         |            |                |                                 | Tai                       |
| PlayStation 4     |         |            |                |                                 |                           |
| PlayStation 5     |         |            |                |                                 |                           |
| Xbox One          |         |            | 3              |                                 |                           |
| Xbox Series X     |         |            | ade C          |                                 |                           |
| Show more         |         |            | RK             |                                 | •••                       |
| Featured          |         |            |                |                                 |                           |
| Video Game Deals  |         |            |                |                                 |                           |
| Digital Downloads |         |            | 3              |                                 | •                         |
| PC Gaming         |         |            |                |                                 |                           |
| Retro Consoles    |         |            | 20             |                                 |                           |
| Gaming Apparel    |         |            |                |                                 |                           |
| Gaming Headsets   |         |            |                |                                 | •                         |

#### Video Games

#### **PS4**

 $\leftrightarrow$   $\rightarrow$  G

< Back

| $\leftarrow \rightarrow$ ( | C 🔒 target.com  | n/c/video-ga | mes/-/N-5xtg5 |                                 |                        |                                        |
|----------------------------|-----------------|--------------|---------------|---------------------------------|------------------------|----------------------------------------|
| 0                          | Categories A    | Deals ~      | What's New    | √ Same∣                         | Day Deliv              | ery Sear                               |
| < Back                     |                 |              |               |                                 |                        |                                        |
| PlaySta<br>Explore al      | ation 4         |              | r             | ng masks ar                     | The lat<br>nd gloves t | t <b>est on our</b> :<br>o our team me |
| Catego                     | ries            |              |               |                                 |                        | Vid                                    |
| PlayS                      | tation 4 Access | ories        |               |                                 |                        | <u>Target</u>                          |
| PlayS                      | tation 4 Consol | es           |               |                                 |                        |                                        |
| PlayS                      | itation 4 Games |              |               |                                 |                        | Deluxe e                               |
|                            |                 |              | ,             | <b>Horizon</b><br>ur own paradi | <b>IS</b><br>ise.      | <b>Final Fai</b><br>A reima            |
|                            |                 |              |               | ĩ                               |                        |                                        |

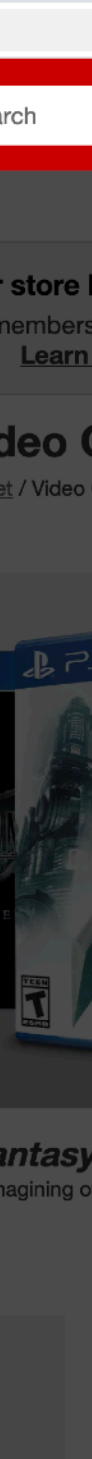

### Main Navigation

|                                              | The Home Depot                                              | Target                                              | Walmart                                                     | Coupang                                                     | Zappos                                                             |           |
|----------------------------------------------|-------------------------------------------------------------|-----------------------------------------------------|-------------------------------------------------------------|-------------------------------------------------------------|--------------------------------------------------------------------|-----------|
|                                              | THE BEAR                                                    | TARGET                                              | Walmart 🚬                                                   | coupang                                                     | Zappos 2                                                           | paltont"  |
| How is the Main<br>Nav Labeled?<br>(Desktop) | Departments                                                 | Categories                                          | Menu Icon                                                   | Menu Icon +<br>Category Label                               | Departments*<br>(Mens, Women, Kids<br>pulled out on same<br>level) | N/A       |
| How is the Main<br>Nav Labeled?<br>(mobile)  | Menu Icon                                                   | Menu                                                | Menu Icon                                                   | Menu Icon +<br>Category Label                               | Departments*<br>(Mens, Women, Kids<br>pulled out on same<br>level) | Menu Icon |
| Clickable Headers                            | Yes                                                         | No                                                  | Yes                                                         | Yes                                                         | Departments - No<br>(Mens, Womens, Kids<br>- Yes)                  | N/A       |
| Number of<br>Category Levels                 | 3                                                           | 4                                                   | 3                                                           | 3                                                           | 2-3*                                                               | 3*        |
| Where to the links go?                       | 1st & 2nd level - PCP<br>(hybrid)<br>3rd - PLP              | PLP<br>(Hybrid)                                     | 2nd & 3rd level<br>PLP<br>(Hybrid)                          | PLP                                                         | *PCP or PLP                                                        | PCP*      |
| How is it organized?                         | Categories*<br>(1 Cat pulled out)                           | Categories and<br>Curated Shops (No<br>distinction) | Categories<br>Gift Finder<br>underneath                     | Categories<br>Travel<br>Themes                              | Categories<br>Shops<br>Brands<br>Guides                            | ヽ_(ツ)_/   |
| Menu Style                                   | Dropdown<br>Expanding menu<br>window for sub-<br>categories | Drill Down Menu<br>(option to go Back)              | Dropdown<br>Expanding menu<br>window for sub-<br>categories | Dropdown<br>Expanding menu<br>window for sub-<br>categories | Dropdown Menu                                                      | N/A       |

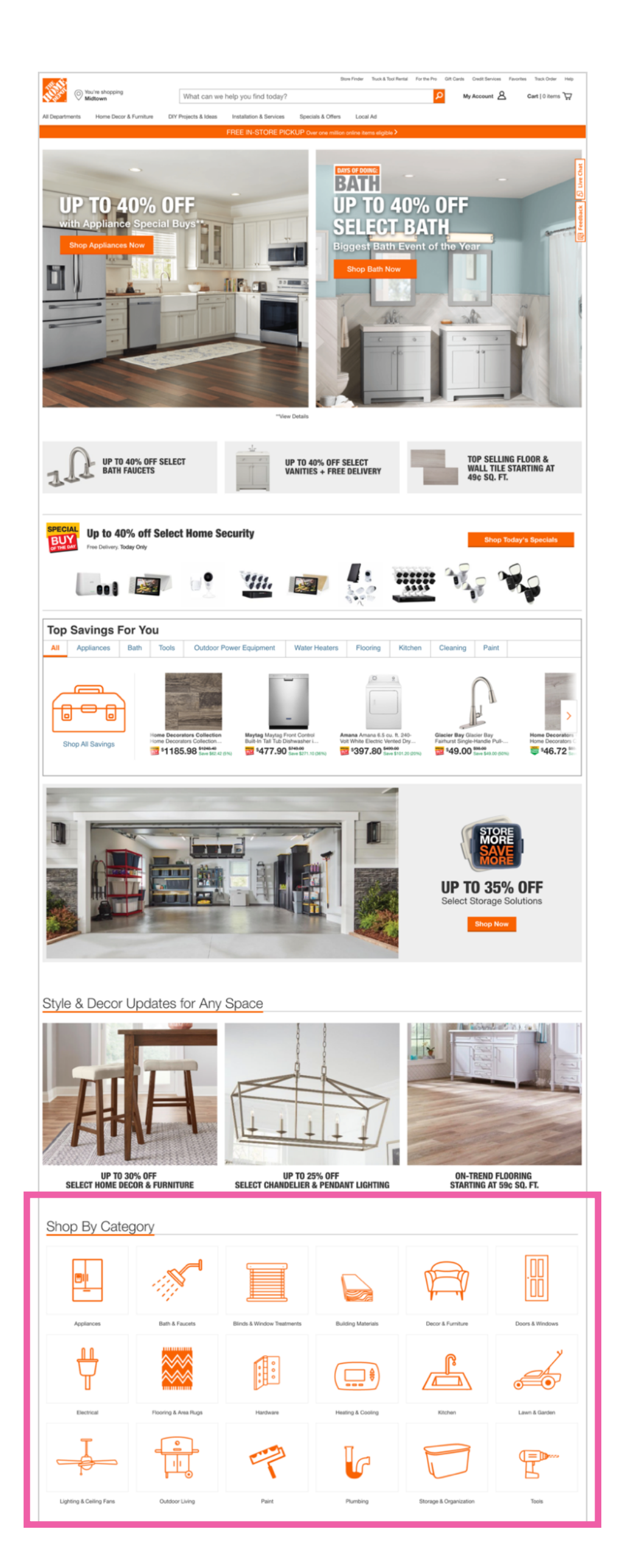

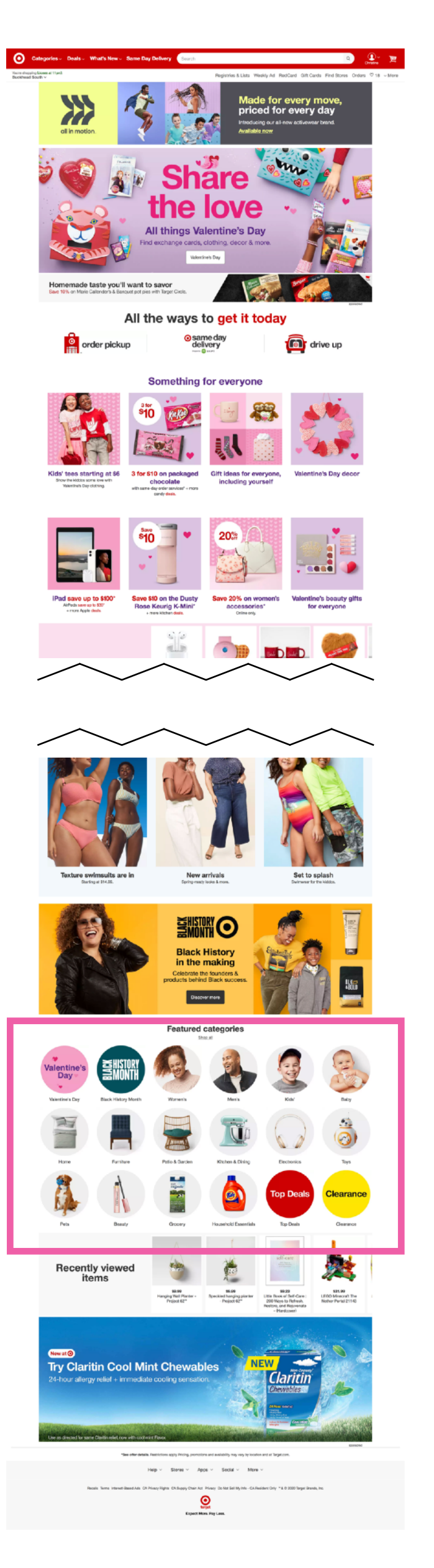

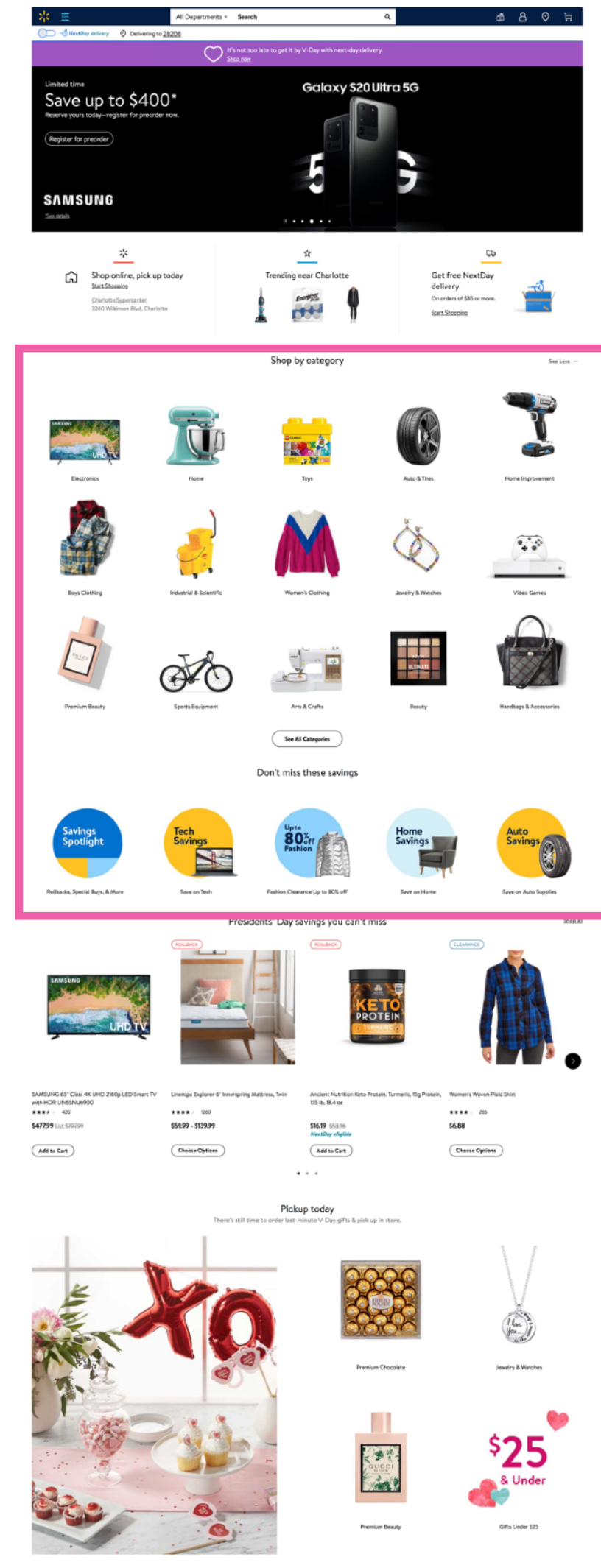

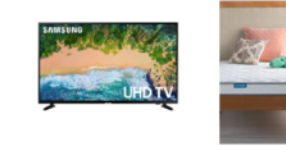

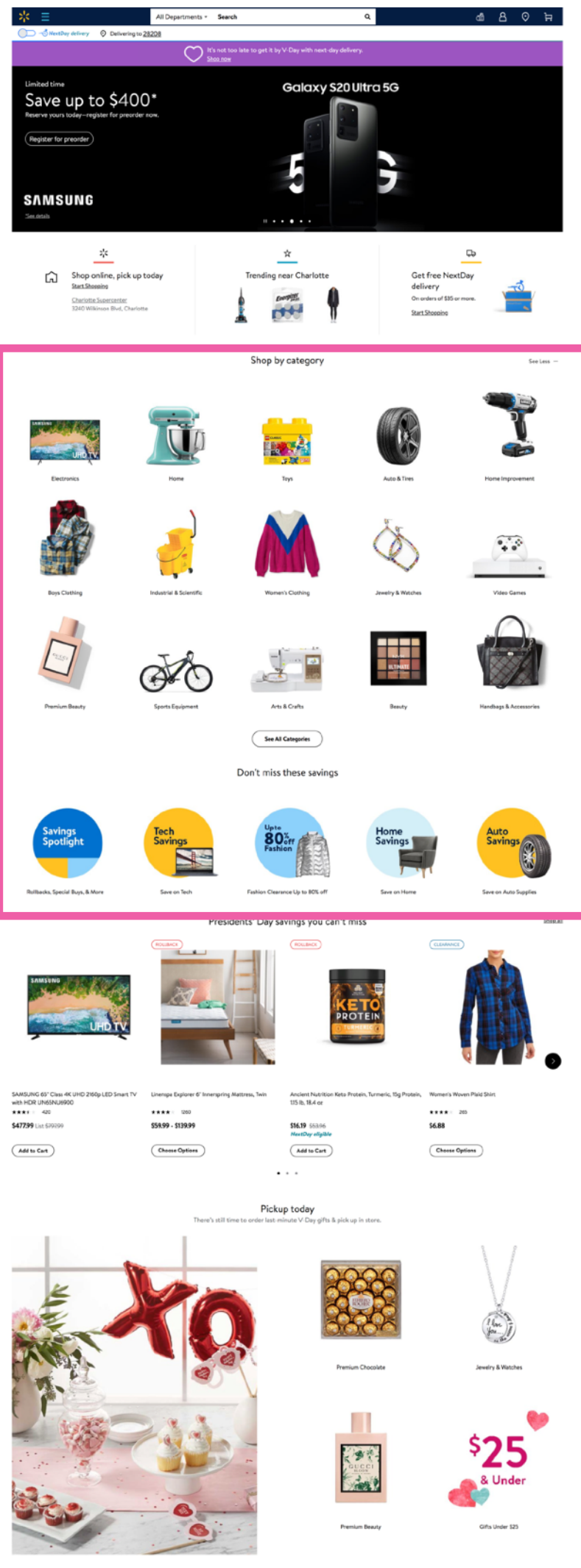

Free Grocery Pickup Order online, pickup in as little as 4 hours\*

## Visual Navigation

### **Visual Nav Locations**

- Located further down the page. (Walmart's is closest to the top.
- Show one level of category navigation. Does not reveal sub-categories.
- Geared towards the browsing customer.
- Not global and a secondary form of navigation.

#### Notes

- Walmart shows 2 rows of V Nav initially and offers a Show More link revealing one more row.
- Shows one level of category navigation. Does not reveal sub-categories.
- Geared towards the browsing customer.
- Not global. Functions as a secondary form of navigation.

|                                      | The Home Depot                                         | Target                                                | Walmart<br>Walmart                                                | Coupang                                                                    | paltont                                                            |
|--------------------------------------|--------------------------------------------------------|-------------------------------------------------------|-------------------------------------------------------------------|----------------------------------------------------------------------------|--------------------------------------------------------------------|
| Primary vs Secondary<br>Navigation   | Secondary Nav                                          | Secondary Nav                                         | Secondary Nav                                                     | Desktop - incorporated to<br>Main<br>Mobile - one of 3 main nav<br>options | Primary Nav                                                        |
| Color Use                            | 1 Color<br>Orange Icons                                | Colorful<br>(mostly photos)                           | Colorful<br>(mostly photos)                                       | Colorful - Mobile<br>Small, mainly 1 color -<br>Desktop                    | 1 color<br>Blue icons                                              |
| How are the Icons grouped?           | All Category<br>(All icon cats match all<br>main cats) | 2 Seasonal/Holiday<br>2 Promo<br>14 Category (top 14) | All Category or Sub-Cat<br>(Categories handled<br>inconsistently) | On mobile                                                                  | 4 Categories<br>9 curated "Shops"<br>4 Gift curations<br>4 unclear |
| Where do the Icons<br>go?            | PCP<br>(Hybrid)                                        | PCP                                                   | PCP                                                               | PLP                                                                        | PCP                                                                |
| How many icons?<br>Is it expandable? | 18<br>No                                               | 18<br>No                                              | 10<br>(12 expanded)                                               | 7 icons (plus menu<br>icon)<br>No                                          | 6-7<br>No                                                          |
| Shop All?                            | No                                                     | Yes.<br>(links to Cat/Sub-Cats<br>Page overwhelming)  | Yes, but it is a poorly<br>done Site Map page                     | No                                                                         | Yes<br>(only way to see all<br>Icon Options)                       |

### Visual Navigation

| *approximate                          | The Home Depot | Target                       | Walmart<br>Walmart           | paltont |
|---------------------------------------|----------------|------------------------------|------------------------------|---------|
| Number of Categories                  | 18             | 24<br>(menu goes below fold) | 16<br>uses Category grouping | 14      |
| Max Number of Types in a<br>Category  | 18             | 16 - 19                      | 21                           | 14      |
| Min Number of Types in a<br>Category  | 9              | 8                            | 4                            | 2       |
| Max Number of Styles in a<br>Category | 17             | 18                           | 10                           | 27      |
| Min Number of Styles in a<br>Category | 4              | 6                            | 2                            | 2       |
|                                       |                |                              |                              |         |

### Visual Navigation

## Solutions: Navigation Rearrangement

#### Home Page

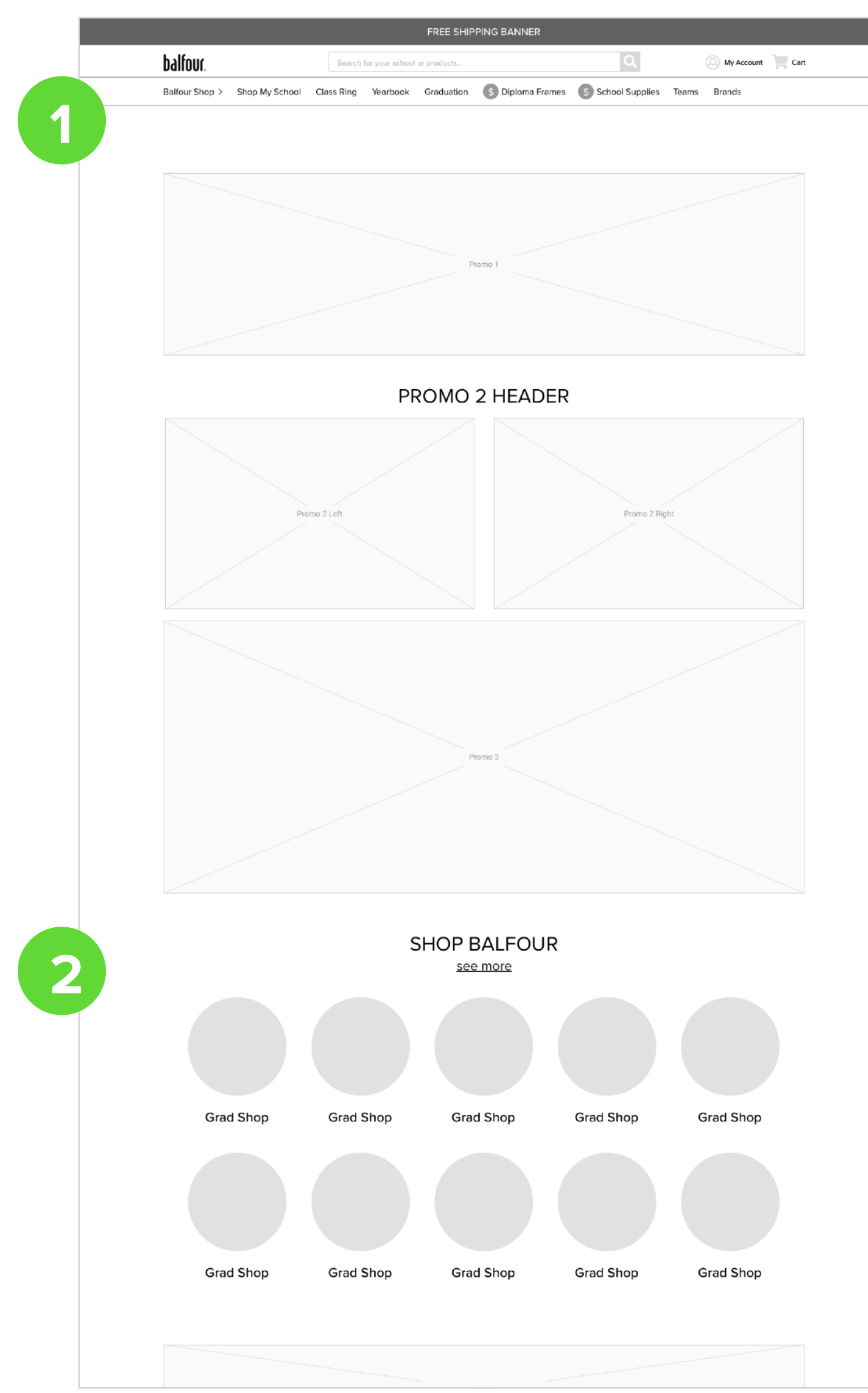

#### Top Navigation Bar close up

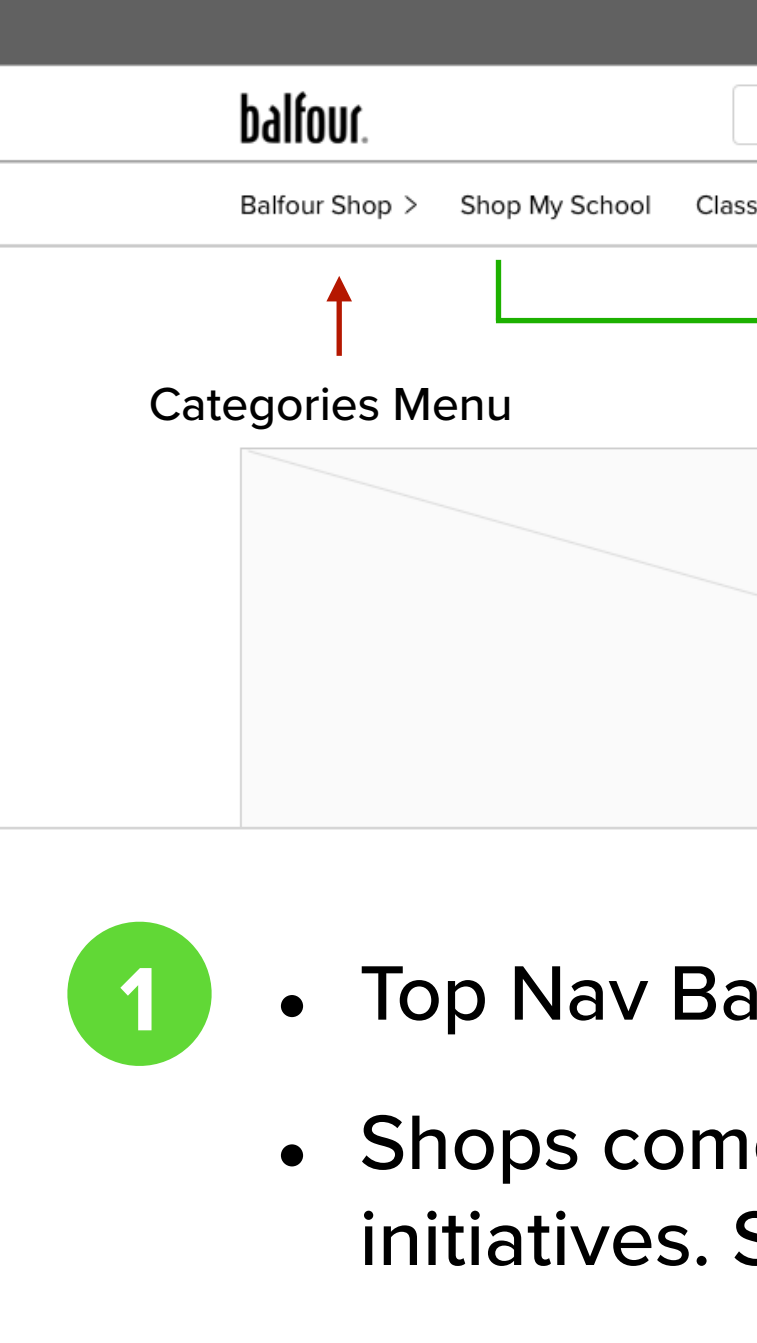

- For schools that do not want it, Balfour Shop should be able to be turned off in their School Affinity experience.

 $\bullet$ 

- Ideally should reflect Categories from the Global Nav and also include Shops and Promotions.

|                    | FREE SHIP         | PING BANNER      |                    |                   |      |
|--------------------|-------------------|------------------|--------------------|-------------------|------|
| Search for your so | chool or products |                  | Q                  | My Account        | Cart |
| ss Ring Yearbo     | ook Graduation    | S Diploma Frames | \$ School Supplies | Teams Brands      |      |
|                    |                   |                  |                    | <b>^</b>          |      |
| l<br>Core          |                   | Sh               | ops                | l<br>Teams/Brands |      |
|                    |                   |                  |                    |                   |      |
|                    |                   |                  |                    |                   |      |
|                    | P                 | romo 1           |                    |                   |      |
|                    |                   |                  |                    |                   |      |

- Top Nav Bar: Balfour Shop menu, Core, Shops, Teams, Brands
- Shops come from the Visual Nav; can change out to promote Marketing initiatives. Should link to the updated PCPs.

- Visual Navigation in a secondary position relative to the Global Nav.
- Offers something for customers engaged in a browsing experience.

### Solutions: Global Navigation

#### Two Global Nav Bar approaches

#### Core in the Top Nav

|                           | FREE SHIPP                           | ING BANNER |                       |                         | FREE SHIP                             | PPING BANNER          |
|---------------------------|--------------------------------------|------------|-----------------------|-------------------------|---------------------------------------|-----------------------|
| balfour.                  | Search for your school or products   | C          | My Account 📜 Cart     | balfour.                | Search for your school or products    | Q My Account Ca       |
| Balfour Shop > Shop My Sc | chool Class Ring Yearbook Graduation | School S   | Supplies Teams Brands | *Shop All* > \$ Diploma | Frames \$ School Supplies \$ School S | Supplies Teams Brands |
|                           |                                      |            | ↑                     |                         |                                       |                       |
| Categories Menu           | Core                                 | Shops      | Teams/Brands          | Menu                    | Shops                                 | Teams/Brands          |
|                           | Pro                                  | mo 1       |                       | Core & Categories       | P                                     | Promo 1               |
|                           | PROMO 2                              | 2 HEADER   |                       |                         | PROMO                                 | 2 HEADER              |
|                           | Promo 2 Left                         | P          | romo 2 Right          |                         | Promo 2 Left                          | Promo 2 Right         |

Core in a "Shop All" fly-out menu - (shares menu space with Balfour Shop)

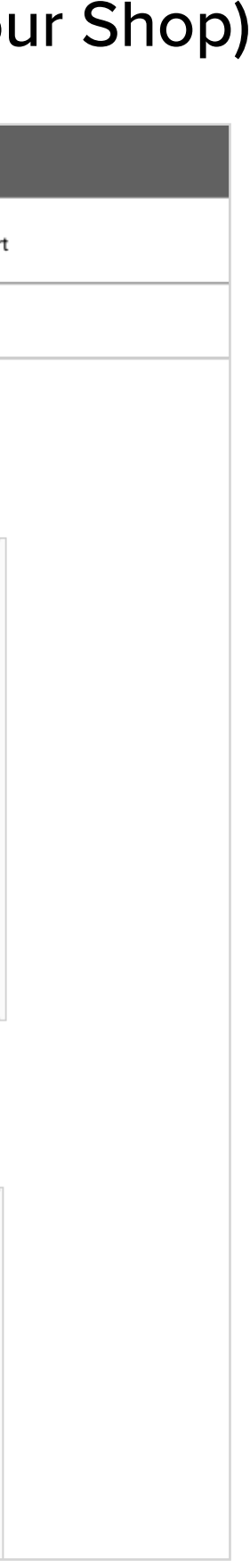

## Solutions: Global Navigation

### **Top Nav Variations**

#### Core Menu

|                    |              |                  | FREE SH                 | IPPING BANNER   |       |          |                 |  |
|--------------------|--------------|------------------|-------------------------|-----------------|-------|----------|-----------------|--|
| balfour.           |              | Search for       | your school or products |                 |       | Q        | My Account Cart |  |
| Balfour Shop >     | *Core* >     | S Diploma Frames | \$ School Supplies      | School Supplies | Teams | Brands   |                 |  |
| ſ                  | 1            |                  |                         |                 | 1     |          |                 |  |
| Categories<br>Menu | Core<br>Menu |                  | Shops                   | -               | Teams | s/Brands |                 |  |
|                    |              |                  |                         |                 |       |          |                 |  |
|                    |              |                  |                         |                 |       |          |                 |  |

#### Core in Nav Bar

| balfour.         |                | Search     | for your school | or products |                  | Q                  | O My Acco    |
|------------------|----------------|------------|-----------------|-------------|------------------|--------------------|--------------|
| Balfour Shop > 5 | Shop My School | Class Ring | Yearbook        | Graduation  | S Diploma Frames | \$ School Supplies | Teams Brands |
| 1                |                |            |                 |             |                  |                    | 1            |
| Categories Menu  | 1              | <br>Core   |                 |             | Sho              | ops                | Teams/Brand  |
|                  |                |            |                 |             |                  |                    |              |

- Balfour Shop and Core each have their own menu.
- Core is in the top nav bar to have a prominent position (see Balfour Shop/Core menu combo, next slide)

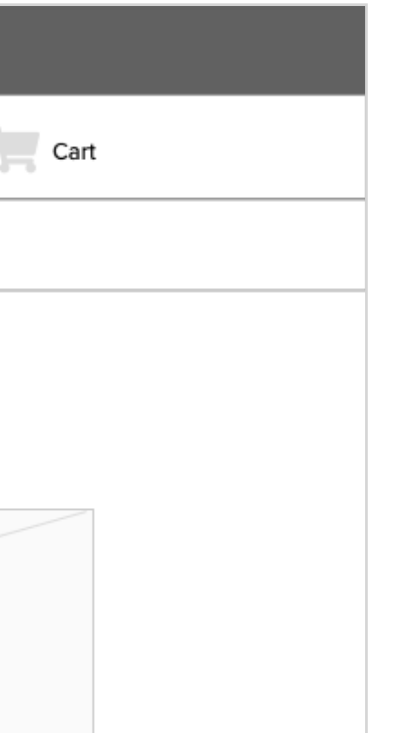

- All Core links are are in the Top Nav.
- To accommodate Core, there is one less Shop link.

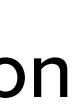

### Solutions: Global Navigation

#### **Top Nav Variations - Combo Menu**

|                     |                                 | FREE SHIPPING BANNER    |                  |                   |
|---------------------|---------------------------------|-------------------------|------------------|-------------------|
| balfour.            | Search for your school or       | products                | Q                | My Account 📜 Cart |
| *Shop All* ∨ \$Sł   | nop 1 \$ Shop 2 \$ Shop 3 Teams | Brands                  |                  |                   |
| *Core*              | Home/Dorm                       | Storage                 |                  |                   |
| Shop Your School    | Bath                            | Baskets                 | Office Storage   |                   |
| Class Rings         | Bedding                         | Bathroom Storage        | Portable Closet  |                   |
| Yearbooks           | Clocks                          | Bedside Storage         | Safes            |                   |
| Graduation Packs    | Decorative Accessories          | Boxes/Bins              | Shelving         |                   |
|                     | Frames                          | Closet Storage          | Shoe Storage     |                   |
| Balfour Shop        | Furniture                       | Collapsible Boxes/Bins  | Storage Bag      |                   |
| Accessories         | Mirrors                         | Cosmetic Storage        | Storage Box      |                   |
| Announcements       | Rugs                            | Garment Racks           | Storage Cabinet  |                   |
| Auto Accessories    | Small Electronics               | Hampers/Laundry Storage | Storage Sets     |                   |
| Clothing            | <u>Storage</u>                  | Hangers                 | Totes/Caddies    |                   |
| Gifts/Hobbies       | Wall Art                        | Hanging Storage         | Trunks/Chests    |                   |
| Home/Dorm           |                                 | Hooks                   | Underbed Storage |                   |
| Jewelry             |                                 | Jewelry Storage         | Utility Carts    |                   |
| Kitchen             |                                 | Flat Sheets             |                  |                   |
| Pets                |                                 |                         |                  |                   |
| School Supplies     | PRO                             |                         | FR               |                   |
| Shoes               |                                 |                         |                  |                   |
| Sporting Goods/Outd | loors                           |                         |                  |                   |
| Travel              |                                 |                         |                  |                   |
| Yearbooks           |                                 |                         |                  |                   |
|                     |                                 |                         |                  |                   |
|                     |                                 |                         |                  |                   |

#### Balfour Shop fly-out menus open

- Balfour Shop is in a subordinate position to Core.
- The combo solution opens up to top nav
- Not being in the top nav hides Core in the menu

Core: Shop My School

|                                                               | FREE SHIPPING BANNER                                                                                                    |                  |
|---------------------------------------------------------------|----------------------------------------------------------------------------------------------------|------------------|
| balfour.                                                      | Search for your school or products                                                                                                    | Q My Account 📜 C |
| *Shop All* 🗸 💲 Shop 1 💲                                       | Shop 2 \$ Shop 3 Teams Brands                                                                                                    |                  |
| *Core*<br><u>Shop Your School</u><br>Class Rings<br>Yearbooks | Shop Your School<br>Search Your School to FInd 1,000s of Items Curated For You!<br>SCHOOL NAME, CITY, STATE, OR ZIP<br>Search Schools |                  |
| Balfour Shop<br>Accessories<br>Announcements                  | СТА                                                                                                    |                  |
| Auto Accessories<br>Clothing<br>Gifts/Hobbies<br>Home/Dorm    |                                                                                                    |                  |
| Jewelry<br>Kitchen<br>Pets                                    |                                                                                                    |                  |
| School Supplies<br>Shoes<br>Sporting Goods/Outdoors<br>Travel |                                                                                                    |                  |
| Yearbooks                                                     |                                                                                                    |                  |

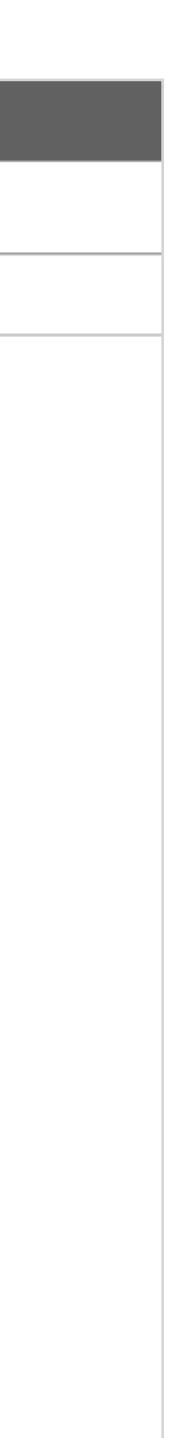

## Solutions: Global Navigation

#### **Two Fly-out Menu directions**

#### 3 Panel Fly-out Menu

| balfour.                   | Search for your school   | or products              | Q                            | 🔘 Му А    | balfour.                | Search for your se    | chool or products      | Q                            |                    |
|----------------------------|--------------------------|--------------------------|------------------------------|-----------|-------------------------|-----------------------|------------------------|------------------------------|--------------------|
| Balfour Shop ∨ Shop My Sch | hool Class Ring Yearbook | Graduation \$ Diploma Fr | rames \$ School Supplies Tea | ms Brands | Balfour Shop < *Core* > | Home/Dorm > \$ Diplom | a Frames \$ School Sup | plies \$ School Supplies Te  | eams Brands        |
| Accessories                | Home/Dorm                | Storage                  |                              |           | Accessories             | Accessories           |                        |                              |                    |
| Announcements              | Bath                     | Baskets                  | Office Storage               |           | Announcements           | Backpacks             | Fanny Packs            | Lunchboxes                   | Tie Bars/Tie Clips |
| Auto Accessories           | Bedding                  | Bathroom Storage         | Portable Closet              |           | Auto Accessories        | Backpacks             | Stachel Bags/Backpacks | Bento Boxes                  | Tie Tacks          |
| Clothing                   | Clocks                   | Bedside Storage          | Safes                        |           | Clothing                | Drawstring Backpacks  | Shoulder Bags          | Classic Lunch Boxes          | Ties               |
| Gifts/Hobbies              | Decorative Accessories   | Boxes/Bins               | Shelving                     |           | Gifts/Hobbies           | Fashion Backpacks     | Stadium/Clear Bags     | Dual Compartment Lunch Boxes | Bowties            |
| Home/Dorm                  | Frames                   | Closet Storage           | Shoe Storage                 |           | Jewelry                 | Laptop Backpacks      | Totes                  | Insulated/Cooler Lunch Boxes | Neckties           |
| Jewelry                    | Furniture                | Collapsible Boxes/Bins   | Storage Bag                  |           | Kitchen                 | Messenger Backpacks   | weekender Bags         | Lunch Totes                  | Pocket Squares     |
| Kitchen                    | Mirrors                  | Cosmetic Storage         | Storage Box                  |           | Pets                    | Novelty Backpacks     | Beauty                 | mennal cups/rood storage     | Tie & Pocket Squa  |
| Pets                       | Rugs                     | Garment Racks            | Storage Cabinet              |           | School Supplies         | Rolling Backpacks     | Belts                  | Patches                      | Unbrellas & Ponch  |
| School Supplies            | Small Electronics        | Hampers/Laundry Storage  | Storage Sets                 |           | Shoes                   | Sling Backpacks       | Buttons                | Scarves                      | Wallets            |
| Shoes                      | <u>Storage</u>           | Hangers                  | Totes/Caddies                |           | Sporting Goods/Outdoors | Bags                  | Claves                 | Sunglasses                   |                    |
| Sporting Goods/Outdoors    | Wall Art                 | Hanging Storage          | Trunks/Chests                |           | Travel                  | Beach Bags            | Fliptop Mittens        | Tie Bars & Cufflinks         |                    |
| Travel                     |                          | Hooks                    | Underbed Storage             |           | Yearbooks               | Briefcase             | Gloves                 | Cufflinks                    |                    |
| Yearbooks                  |                          | Jewelry Storage          | Utility Carts                |           |                         | Bucket Bags           | Mittens                | Lapel Pins                   |                    |
|                            |                          | Flat Sheets              | _                            |           |                         | Clutches              | Hair Accessories       | Men's Accessory Sets         |                    |
|                            |                          |                          |                              |           |                         | Crossbody Bags        | han Accessones         | Tie Accessory Sets           |                    |
| Step                       | Step                     | Step                     |                              |           |                         | Dunies                | Hats & Headwear        |                              |                    |
|                            |                          |                          |                              |           | Ctor                    | Ctore                 |                        |                              |                    |
|                            | 2                        | 3                        |                              |           | Step                    | Step                  |                        |                              |                    |
|                            |                          |                          |                              |           |                         |                       |                        |                              |                    |

- Drill to next level by click or rollover.
- Clickable headers allowing customers to go directly to Category or Type levels.
- Best way to reveal all product down to the Style level.

2 Panel Fly-out Menu

• Type and Style are shown in the second fly-out

**\_ \_** \_

• Clickable headers.

• Larger Categories will not fit the second panel. (see following solution)

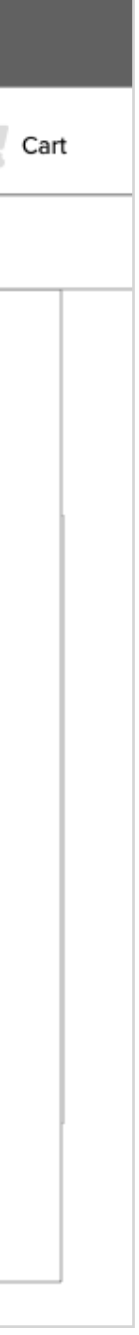

## Solutions: Global Navigation

#### **Two Panel Fly-out Menu Solutions**

| balfour.                                                                                                    | Search for your s                                                                                                    | school or products                                                                                                    | Q                                                                                                    | My Account                                                                                                    | Cart                                                                                                    |
|----------------------------------------------------------------------------------------------------|----------------------------------------------------------------------------------------------------|----------------------------------------------------------------------------------------------------|----------------------------------------------------------------------------------------------------|----------------------------------------------------------------------------------------------------|----------------------------------------------------------------------------------------------------|
| Balfour Shop > *Core >                                                                                                    | Home/Dorm > \$ Diplon                                                                                                    | ma Frames \$ School Supplies                                                                                                    | School Supplies Team                                                                                                    | s Brands                                                                                                    |                                                                                                    |
| Home & Dorm                                                                                                    |                                                                                                    |                                                                                                    |                                                                                                    |                                                                                                    |                                                                                                    |
| BathBath Accessories SetBath RugsBath TowelsBath TowelsBach TowelsBody TowelsCups & TumblersCurtain RlngsCurtain RodsHand TowelsShower Curtain LinersShower CurtainsSoap Dishes/DispensersToothbrush HoldersTowel SetVanity Tays | Bedding<br>Backrest Pillows<br>Bed-in-a-Bag<br>Bedding Accessories<br>Bedspreads<br>Blankets<br>Comforter Sets<br>Comforters<br>Decorative Pillows<br>Dust Ruffles & Bedskirts<br>Duvet Covers<br>Duvet Sets<br>Duvet Sets<br>Duvets<br>Fitted Sheets<br>Flat Sheets | <ul> <li>Pillows</li> <li>Quilts/Coverlets</li> <li>Quilts &amp; Coverlets</li> <li>Sheet Sets</li> <li>Throws</li> <li>Trays</li> <li>Clocks</li> <li>Alarm Clocks</li> <li>Atomic Clocks/Weather Forecasting</li> <li>Floor Clocks</li> <li>Mantel/Tabletop Clocks</li> <li>Outdoor Clocks</li> <li>Wall Clocks</li> <li>Wall Clocks</li> <li>Bookends</li> </ul> | Decorative Accents<br>Decorative Boxs<br>Decorative Trays<br>Door Draft Stoppers<br>Floor Lamps<br>Jewelry Armoires/Boxes<br>Keepsake/Trinket Boxes<br>Lamp Set<br>Lanterns<br>Message Boards<br>Mattress Toppers/Pads<br>Night Lights<br>Outdoor Decorative Accessories<br>Statues<br>Switch Covers | Vases<br>Votives<br>Frames<br>College Frames<br>Diploma/Certificate Frames<br>Photo Clips<br>Photo Clips<br>Photo Frame Sets<br>Poster Frames<br>Tabletop Frames<br>Wall Frames<br>Furniture<br>Accent Tables<br>Benches<br>Bookcases | Dining Chairs<br>Dining Sets<br>Furniture Covers<br>Futons<br>Headboards<br>Loveseats<br>Nightstands<br>Office Chairs<br>Ottomans<br>Settees<br>Shoe Cabinets<br>Sofas<br>Stands<br>Stools<br>Tables |
| Washcloths<br>Waste Baskts                                                                                                    | Pillow Shams<br>Pillow Cases<br>Promo 2 Left                                                                                                    | Candles/Candle Holders<br>Coasters                                                                                                    | Promo 2 F                                                                                                    | Chairs<br>Desks                                                                                                    | Mirrors<br>Bowties<br>Neckties<br>Pocket Squares<br>Tie & Pocket Square Se<br>Rugs<br>Small Electronics<br>Storage<br>Wall Art                                                                       |

- Home/Dorm is one of the largest Categories.
- Home/Dorm\* will not fit in the second fly-out menu.
- Pulling it out and giving its own drop down still results in over flow (shown above)

\*It is possible there may be other larger Categories with the same difficulties. They may need to be investigated before committing to a Two Panel Fly-out Menu.

|                           | FR                                  | EE SHIPPING BANNE     | ER                                              |
|---------------------------|-------------------------------------|-----------------------|-------------------------------------------------|
| balfour.                  | Search for your school or pro-      | ducts                 | Q My Account Cart                               |
| Balfour Shop > *Core* > H | Home/Dorm 🗸 🂲 Diploma Frames        | \$ School Supplies    | School Supplies Teams Brands                    |
| Bath > Bedding > Clocks   | > Decorative Accessories > Frames > | Furniture > Mirrors > | Rugs > Small Electronics > Storage > Wall Art > |
| Storage                   |                                     |                       |                                                 |
| Baskets                   | Hampers/Laundry Storage             | Safes                 | Trunks/Chests                                   |
| Bathroom Storage          | Hangers                             | Shelving              | Underbed Storage                                |
| Bedside Storage           | Hanging Storage                     | Shoe Storage          | Utility Carts                                   |
| Boxes/Bins                | Hooks                               | Storage Bag           |                                                 |
| Closet Storage            | Jewelry Storage                     | Storage Box           |                                                 |
| Collapsible Boxes/Bins    | Flat Sheets                         | Storage Cabinet       |                                                 |
| Cosmetic Storage          | Office Storage                      | Storage Sets          |                                                 |
| Garment Racks             | Portable Closet                     | Totes/Caddies         |                                                 |
|                           |                                     |                       |                                                 |
|                           |                                     |                       |                                                 |
|                           |                                     |                       |                                                 |
|                           |                                     |                       |                                                 |
|                           |                                     |                       |                                                 |
|                           | PRO                                 | MO 2 HEA              | DER                                             |
|                           |                                     |                       |                                                 |

• Giving Home/Dorm a sub menu of Types that reveal Styles makes this category more manageable in Two Panel Fly-out approach.

? Another solution for Large Cats vs. the Two Panel Fly-out is to answer the question: Do we need to go 3 levels deep in this Navigation? Yes, No, In some cases but not all, or Yes but limited.

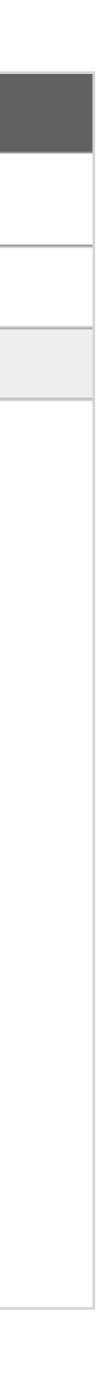

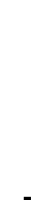

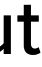

## Solutions: Global Navigation

#### **Team and Brands**

|                                 | FREE SHIPPII                       | NG BANNER       |              |
|---------------------------------|------------------------------------|-----------------|--------------|
| balfour.                        | Search for your school or products | Q               | My Account   |
| Balfour Shop > Shop My School C | lass Ring Yearbook Graduation      | School Supplies | Teams Brands |
|                                 |                                    | NCAA Viev       | NFL T NBA    |
|                                 | Prom                               | no 1            |              |

|                               |                     | FREE SHIP       | PING BANNER         |                    |                           |
|-------------------------------|---------------------|-----------------|---------------------|--------------------|---------------------------|
| balfour.                      | Search for your sch | ool or products |                     | Q                  | 🔘 My Account 📜 C          |
| Balfour Shop > Shop My School | Class Ring Yearboo  | k Graduation    | S Diploma Frames    | School Supplies    | Teams Brands              |
|                               |                     |                 |                     | Brands             |                           |
|                               |                     |                 |                     |                    |                           |
|                               |                     |                 |                     |                    |                           |
|                               |                     | *Brand Name*    | *Brand Name* *Brand | Name* *Brand Name* | *Brand Name* *Brand Name* |
|                               |                     |                 |                     | See All Brands     |                           |
|                               |                     |                 | romo 1              |                    |                           |
|                               |                     | F               |                     |                    |                           |

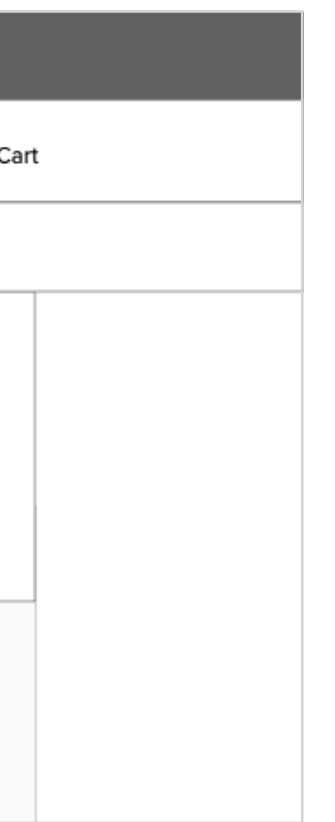

#### Teams

- Leagues (i.e. NCAA) can open the Team Picker and taken them to their Team's shopping experience.
- Potential link to the Team Shop Page.
- Other opportunities?

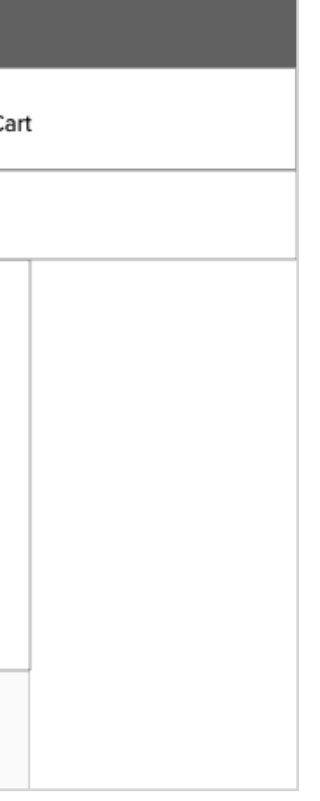

#### **B**rands

- Icons/Labels for our top brands.
- Potential link to all brands.
- Other opportunities?

| FREE SHIPPING BANNER                               |      |
|----------------------------------------------------|------|
| × balfour. Q 🔕                                     |      |
| *Core*                                             |      |
| Class Rings                                        |      |
| Yearbooks                                          |      |
| Graduation                                         |      |
| Balfour Shop                                       |      |
| \$ Diploma Frames                                  |      |
| \$ School Supplies                                 | Y.   |
| \$ School Supplies                                 | ome  |
| Teams                                              |      |
| Brands                                             |      |
| HEADER FOR THE<br>NEXT TWO PROMO<br>LINE 3         | S.   |
|                                                    |      |
|                                                    |      |
| promo 2 image                                      |      |
|                                                    |      |
| PROMO HEADER                                       |      |
| Hero sub-header promo copy. These are great deals. | some |

### Solutions: Global Navigation - Mobile

| FREE SHIPPING BANNER                                    |            |
|---------------------------------------------------------|------------|
| × balfour. <b>Q</b> (2)                                 |            |
| < Back                                                  |            |
| Balfour Shop<br>Accessories                             |            |
| Announcements                                           |            |
| Auto Accessories                                        |            |
| Clothing                                                |            |
| Gifts/Hobbies                                           |            |
| Home/Dorm                                               |            |
| Jewelry                                                 | Y.         |
| Kitchen                                                 |            |
| Pets                                                    | ome        |
| School Supplies                                         |            |
| Shoes                                                   |            |
| Sporting Goods/Outdoors                                 |            |
| Travel                                                  | 2          |
| Yearbooks LINE 3                                        | <b>p</b> . |
|                                                         |            |
| promo 2 image                                           |            |
|                                                         |            |
| PROMO HEADER                                            |            |
| Hero sub-header promo copy. These are some great deals. |            |

- Core shown in primary placement
- Drill into Balfour Shop,
- Back link allows customers to return to where they have been.

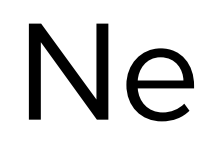

### Next Steps

- **Explore implementation in School Affinity** 
  - Continue exploring mobile
- Fully explore navigation direction(s) based
  - on feedback
  - Address other feedback and questions